## **Importing Libraries**

Wanting to import an E2E Library into your current Builder project, select **Import > E2ELibrary** from the E2E Model Compiler menu.

Details about advantages and usages of E2E Libraries can be found in the Reference Guide.

|                                                                                                    | Novigate to the                         | <ul> <li>Lodating vLIML Service</li> </ul>                                  |
|----------------------------------------------------------------------------------------------------|-----------------------------------------|-----------------------------------------------------------------------------|
| Import an E2E Library you want to import.                                                                    | Irep file which is<br>the repository of | Libraries                                                                   |
| Look in: 🔒 libs 🔹 🧳 😰 🖽 -                                                                                    | your compiled                           |                                                                             |
| Recent<br>Items                                                                                              | Select it, and click                    | Related Pages:                                                              |
| Desktop                                                                                                    | UK.                                     | <ul><li> xUML Service Libraries</li><li> Defining Backend Aliases</li></ul> |
| My<br>Documents                                                                                              |                                         |                                                                             |
| Computer                                                                                                    |                                         |                                                                             |
| File name:     librarySQLQuery.lrep       Network     Files of type:       E2E Library Repositories          |                                         |                                                                             |
|                                                                                                    |                                         |                                                                             |
| Importing                                                                                                    | After clicking OK,                      |                                                                             |
| Cancel                                                                                                    | starts the import<br>process.           |                                                                             |
| Select an existing UML Model                                                                                 | Select the UML                          |                                                                             |
| Select an existing UML Model The new model will be imported into the UML model you choose.                   | import the library into.                |                                                                             |
| Look in: 🔐 uml 🔹 🔅 🎦 🛄 •                                                                                     |                                         |                                                                             |
| File name:     useLibrarySQLQuery.xml       Files of type:     All XMI Documents (*.xml, *.xml.zip, *.mdzip) |                                         |                                                                             |
| OK Cancel                                                                                                    |                                         |                                                                             |

On this Page:

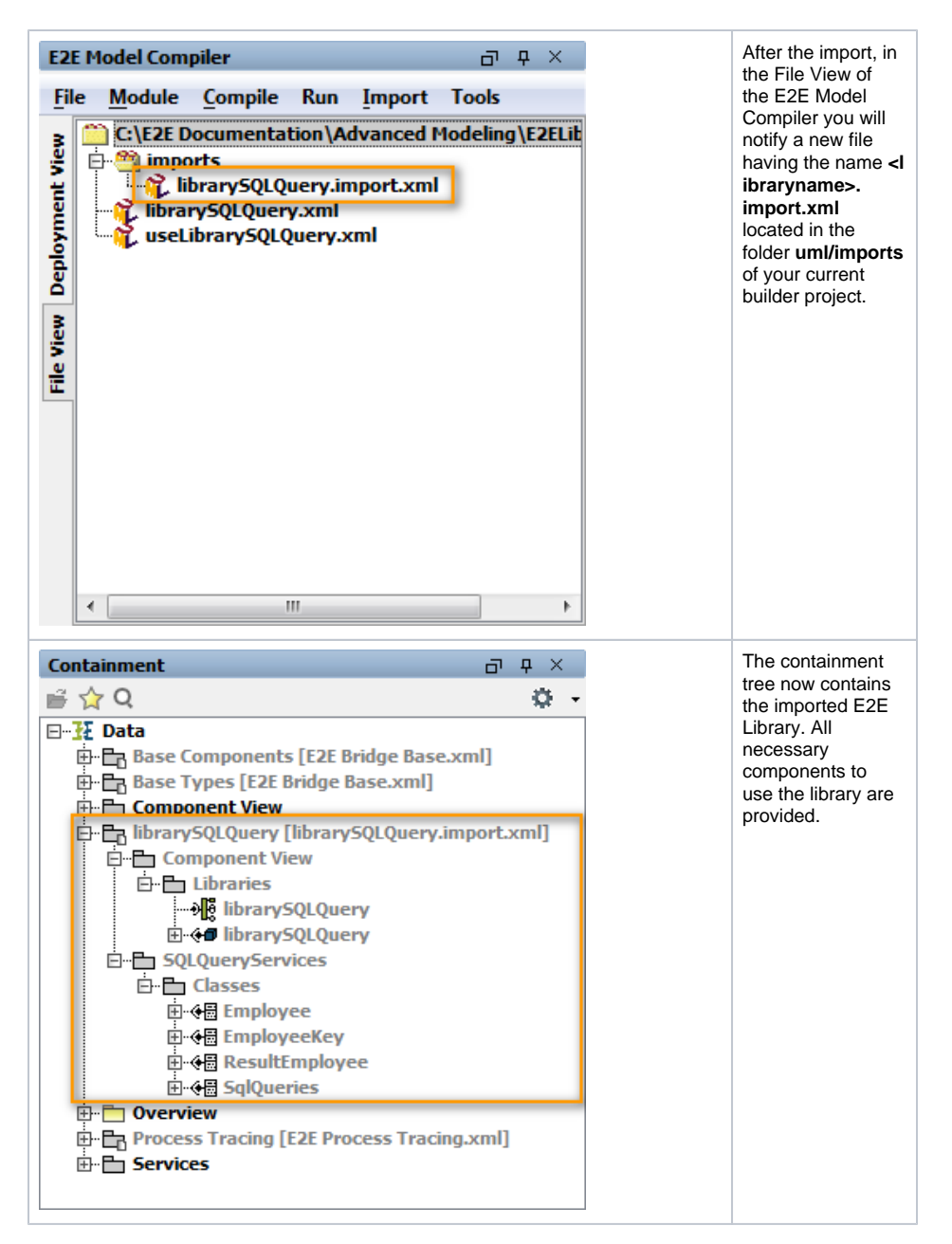

The imported library can now be used by calling their provided operations.

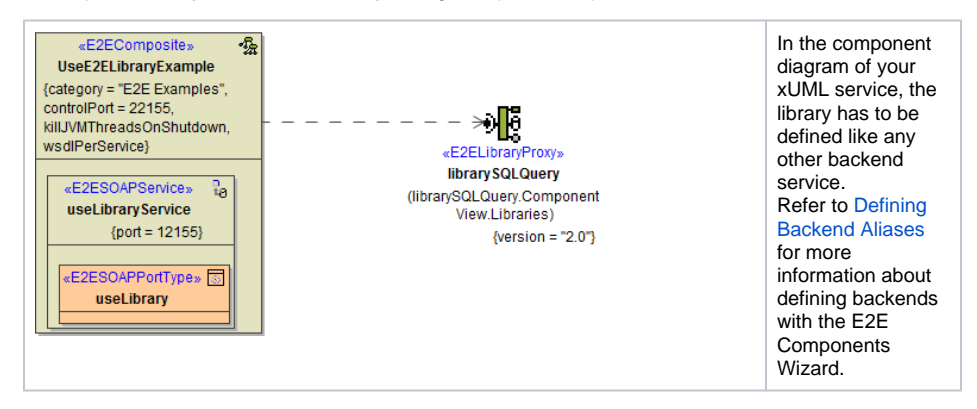

When compiling the service, the compiler adds the repository of the E2E Library to the repository of the xUML service using the library. The repository of the E2E Library is located in the folder **libs** of the current builder project as a .**Irep** file. Actually, it is a local copy of the file that has been imported before.

When applying the function **Clean All** on a Builder project, the **Irep**-file in the **libs** folder is not deleted.

## Updating xUML Service Libraries

A new version of a library being available and wanting to update the library in the project, just re-import the updated library using the import functionality as described before.

Then, the importer will overwrite the **import.xml** file in the **imports**-folder and the **Irep** file in the **Ibs**folder of your builder project. This done, the containment tree will show the updated components of the imported library.

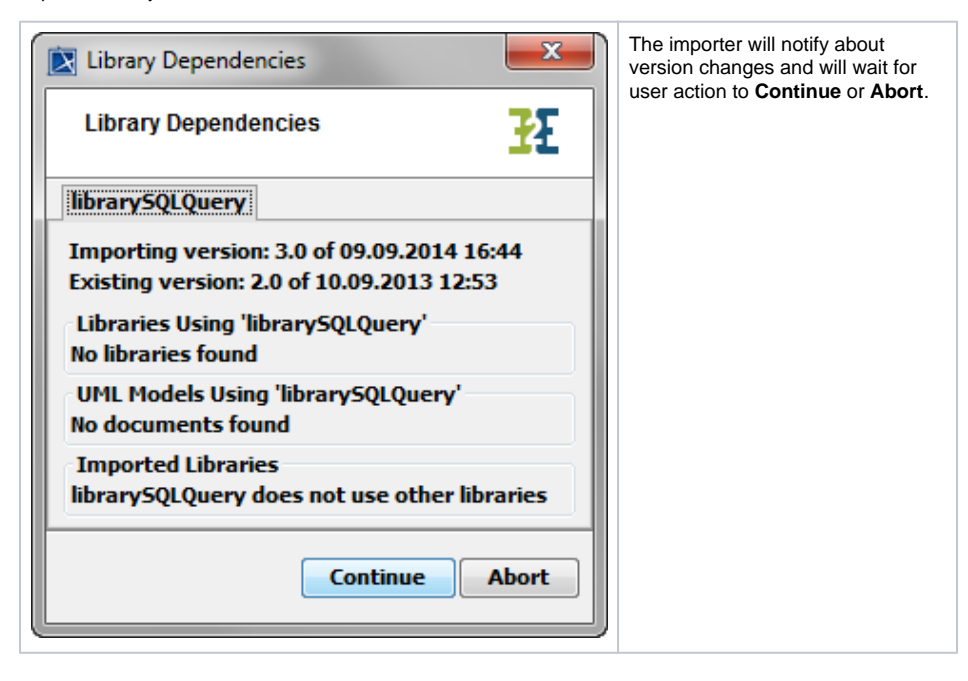